## 2. TĖVO (GLOBĖJO) REGISTRACIJA

Norint užsiregistruoti svetainėje, eikite į <u>https://pmis.lt</u> ir spauskite registruotis, pasirinkite tėvo registraciją.

| PI                                  | Mis                   |
|-------------------------------------|-----------------------|
| Sistema gali naudoti<br>vartotojai. | s tik autorizuoti     |
| Prisijungimo vardas *               |                       |
| vardenis@pavardenis.lt              |                       |
| Slaptažodis *                       |                       |
| Slaptažodis                         | 6                     |
| Prisiminti mane                     | Prisijungti           |
| Registruotis                        | Pamiršote slaptažodį? |

| Registracija    |                    |              |
|-----------------|--------------------|--------------|
| O Mokinys       | 🔘 Mokytojas        | 🔘 Tėvas      |
| El. paštas *    |                    |              |
| vardenis@pav    | ardenis.lt         |              |
| El. paštas paka | rtoti *            |              |
| vardenis@pav    | ardenis.lt         |              |
| Slaptažodis *   |                    |              |
| *****           |                    | 6            |
| Slaptažodis pał | kartoti *          |              |
| *****           |                    | 6            |
| Vardas *        |                    |              |
| Vardenis        |                    |              |
| Pavardė *       |                    |              |
| Pavardenis      |                    |              |
| Tel. Numeris *  |                    |              |
| +370 600 000    | 00                 |              |
| Vaiko paskyroje | e sugeneruotas kod | as *         |
| Ag8z            |                    |              |
|                 |                    | Registruotis |
|                 |                    |              |

 Mokinys (vaikas) savo aplinkoje spaudžia "Nustatymai" ir skiltyje "Vartotojo nustatymai" mato "Slaptas tėvų registracijos kodas".

## Vartotojo nustatymai

| Vartotojo paštas *               | @lexita.lt |
|----------------------------------|------------|
| Vartotojo Slaptažodis *          | <b>6</b>   |
| Slaptažodžio keitimo data        | 2019-12-04 |
| Slaptas tėvų registracijos kodas |            |

- Šį kodą reikalinga perduoti savo tėvui (globėjui).
- Tėvas (globėjas) jį suveda registracijos formoje, tokiu būdu yra sujungiamas mokinys su tėvu PMI sistemoje.
- Paspaudus "Registruotis" į Jūsų nurodytą el. paštą bus atsiųstas laiškas su registracijos patvirtinimo nuoroda. Paspaudus nuorodą naudotojo paskyra bus sėkmingai užregistruota ir jau galėsite prie jos prisijungti.

## Ką daryti pamiršus slaptažodį?

Pamiršus slaptažodį galite pasinaudoti slaptažodžio priminimo funkcija. Jums reikės atlikti šiuos veiksmus:

- Prisijungimo lange paspauskite nuorodą "Pamiršote slaptažodį?";
- Atsivėrusiame lange įrašykite savo el. pašto adresą;
- Paspauskite mygtuką "Siųsti priminimą";

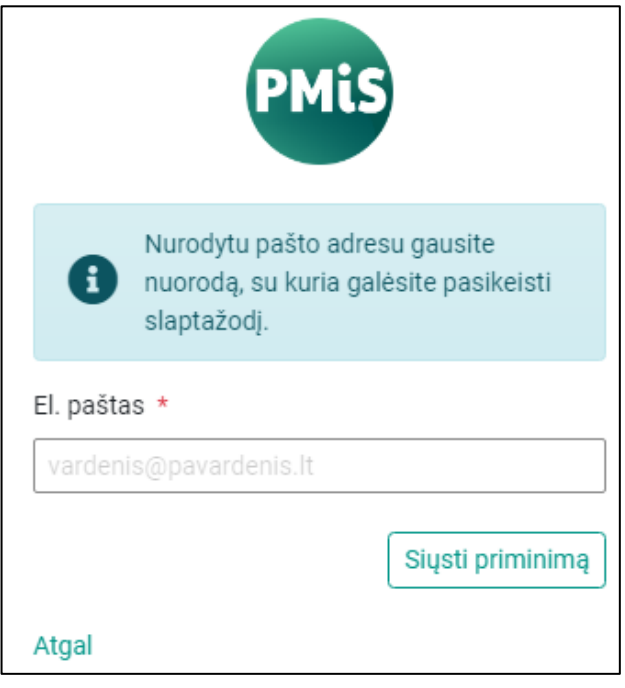

- Atsidarykite el. laišką, atsiųstą nurodytu el. pašto adresu;
- Paspauskite ant laiške nurodytos nuorodos;
- Atsivėrusiame lange įrašykite naują slaptažodį, jį pakartokite ir pakeiskite slaptažodį paspausdami mygtuką "Keisti".